## EXPORT LIMIT SETTINGS

Using a CT Clamp

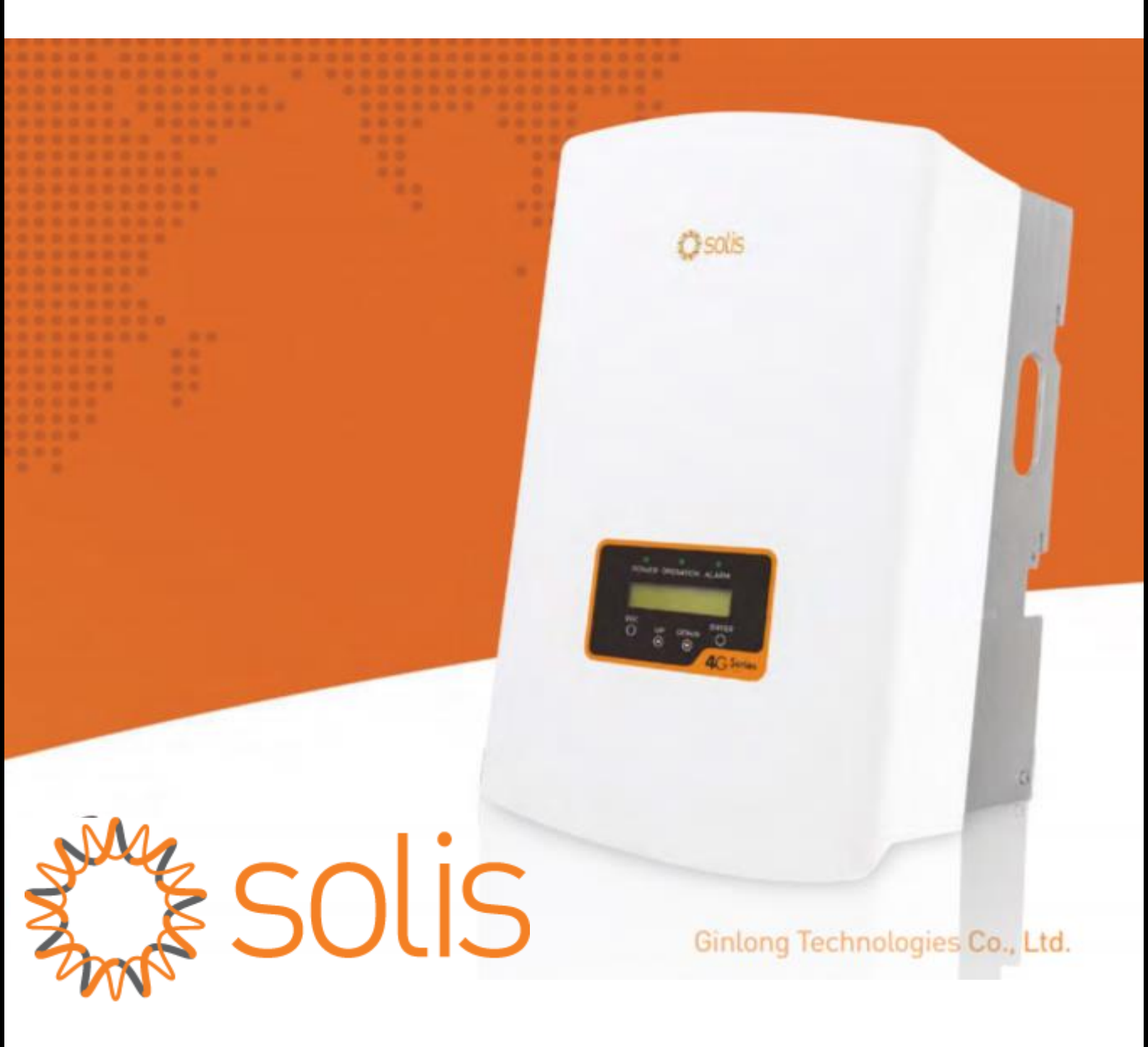

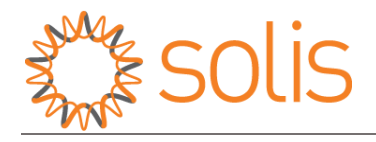

<u>NOTE</u>: The CT clamp should be installed on the **main board** with the arrow on **CT facing the** grid. The CT cable should NOT be run along the AC cable, it may **cause interference**.

## SETTING UP EXPORT LIMIT USING A CT CLAMP

**<u>STEP 1</u>**: Press <u>Enter</u> on the inverter screen.

**<u>STEP 2</u>**: Use Up/Down keys to go to advanced settings and press <u>Enter</u>.

**STEP 3**: Press Down key twice and up key once, to type the password as <u>0010</u>. Then press <u>Enter</u>.

<u>STEP 4</u>: Use the up/down keys to scroll to <u>Grid ON/ Grid OFF</u>. Then press <u>Enter</u>.

**<u>STEP 5</u>**: Select the <u>Grid OFF</u> option and press <u>Enter</u>. You will see the <u>operation light</u> <u>turn OFF</u>.

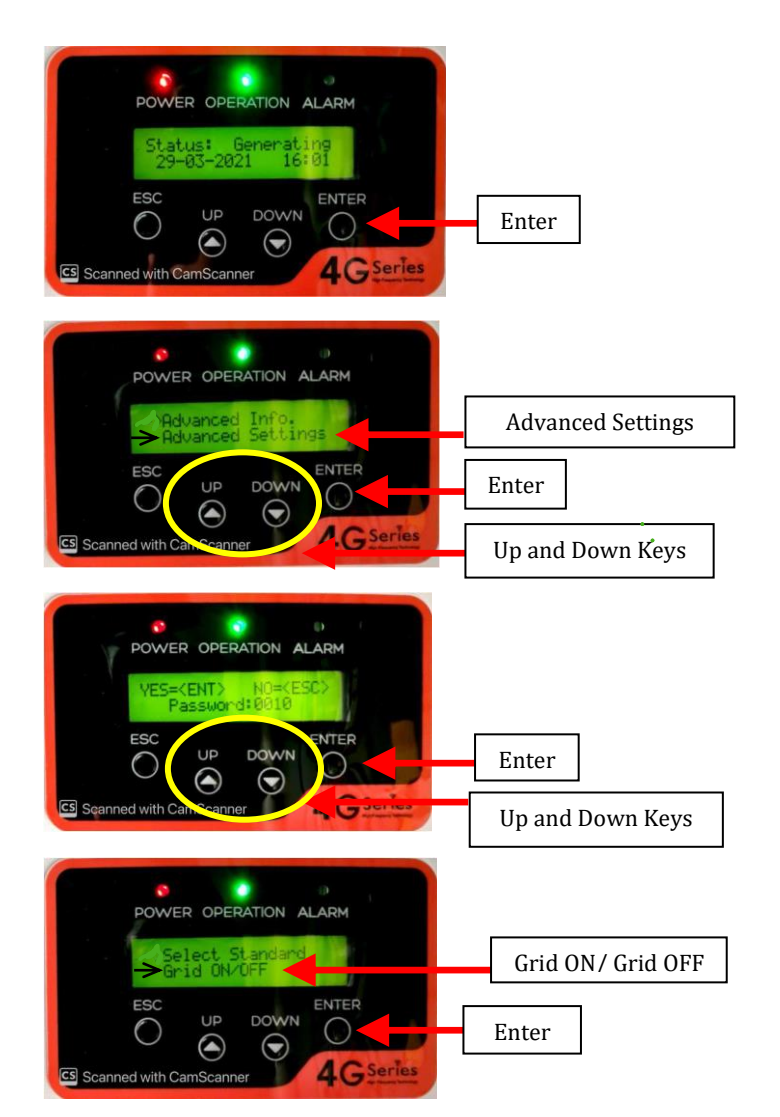

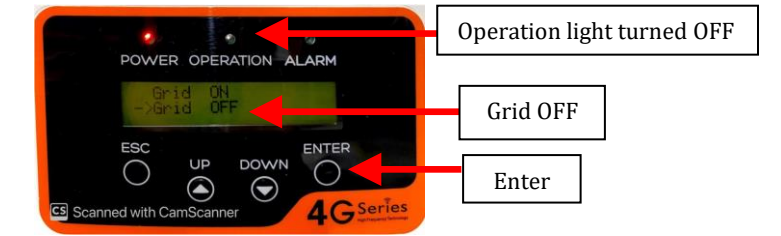

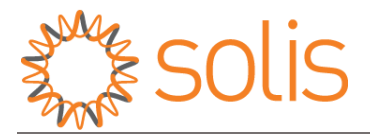

**STEP 6**: Use Up/Down key to scroll to <u>EPM</u> settings/ Internal EPM/ Export Power Set, whichever is available on your screen. Then press <u>Enter</u>.

**STEP 7**: Go to <u>Backflow Power</u> and press <u>Enter</u>.

**STEP 8**: Use the Up/Down keys to <u>set the</u> <u>Backflow power</u> according to your requirements. <u>For Example</u>: If your export limit is 5kW you need to set Backflow power as 5000W or +5000W. Press <u>Enter</u>.

**STEP 9**: Use Up/Down keys to find <u>Mode Select</u>. Use Up/Down keys to find '<u>Current Sensor</u>'. Press <u>Enter</u>, to confirm the selected option. Then press "ESC" to backout.

**<u>STEP 10:</u>** Now turn the <u>Grid ON</u> in Advanced Settings.

(Go to Advanced Settings by pressing ESC thrice < Set password 0010 < Go to Grid ON/Grid OFF < Select <u>Grid ON</u> < Press Enter).

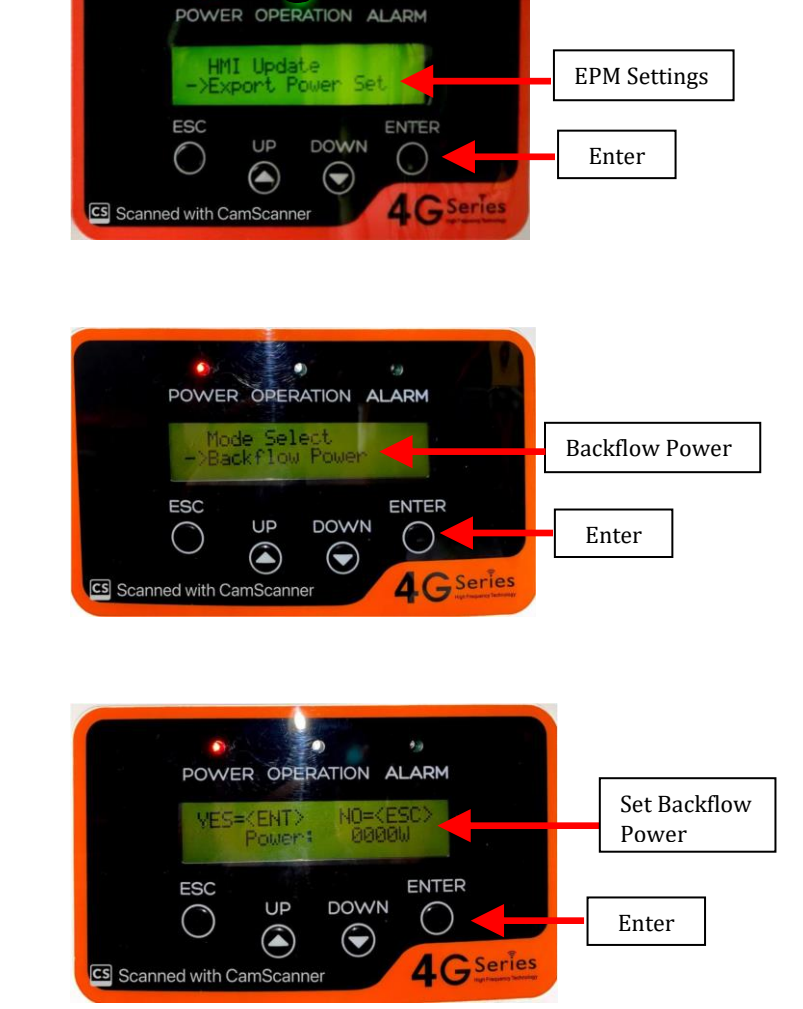

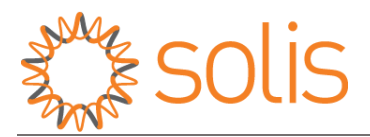

**STEP 11**: After the Grid option is ON, go onto <u>EPM settings/Internal EPM/Export Power Set</u> and press <u>Enter</u>. Choose Mode Select  $\rightarrow$  Current Sensor  $\rightarrow$  You will get <u>two options</u> when you select Current Sensor.

- Click CT Link Test and press Enter.
  You will see status as 'Correct' meaning everything is working fine.
  If not, you will see 'Error' on the screen if the connection is not proper. Or you will see 'NG' on the screen if the CT is installed in the wrong direction.
- **CT sample ratio** If you need to change the <u>CT ratio</u>, Select CT sample ratio and set according to your requirements (default is 3000:1)

**STEP 12:** Press <u>ESC</u> to exit to the main screen. The status displayed will be LYMBYEPM, which indicates you have successfully set up the export limit.

'ALL DONE'

## HAVE A GOOD DAY!